# SOUTH DAKOTA BOARD OF PHARMACY

Intern

## User Guide and <u>Renewal</u> Application Instructions

Valid through 7/31/2024

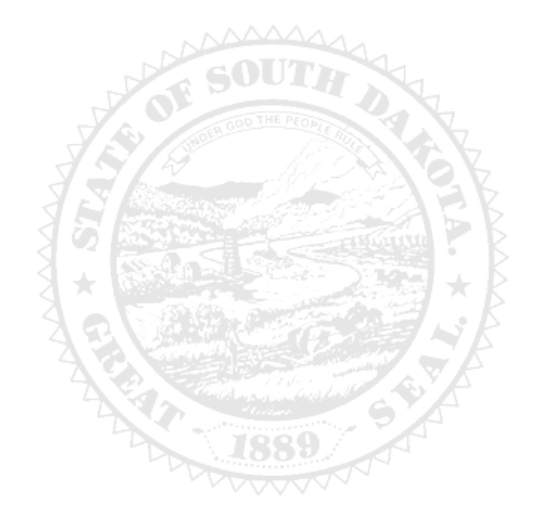

4001 W Valhalla Blvd, Suite 102 Sioux Falls, SD 57106 Email: <u>PharmacyBoard@state.sd.us</u> Phone: 605.362.2737

Rev 07.2022

## Intern Renewal Application Table of Contents

| General Information                                            | 2  |
|----------------------------------------------------------------|----|
| General Notes                                                  |    |
| Account Set Up                                                 |    |
| My Profile page                                                | 6  |
| Personal Information section                                   | 6  |
| Registration Information section                               | 6  |
| Home Address section                                           | 6  |
| Personal Phone, Email and Fax section                          | 7  |
| Document Detail section                                        | 7  |
| Payment History section                                        | 7  |
| Renewal Details section                                        | 8  |
| Renewal Application Process-Start Here                         | 8  |
| My Profile page – Registration section                         | 8  |
| Initial Renewal Registration Instructions page                 | 8  |
| Intern Information page                                        | 9  |
| Certification of Eligibility for Doctor of Pharmacy Candidates | 9  |
| Application Input Preview page                                 | 10 |
| Affirm and Submit page                                         | 10 |
| Print Application page                                         | 11 |
| Quick Reference – How to information                           |    |
| To check license status – Item 8g                              | 8  |
| To print your license – Item 8b                                | 6  |
| To print a receipt – Item 8f                                   | 7  |
| To set up initial online account – Item 1                      | 3  |
| To log in when account has been previously established         | 8  |
| Troubleshooting and Tips                                       |    |
| I'm having trouble getting through the licensing process       | 12 |
| Tips                                                           | 12 |
| Reset Password                                                 | 12 |

## **Intern Renewal Application General Information**

- 1. Registration will expire September 30 each year. There is no grace period.
- 2. For current South Dakota Statutes and Rules pertaining to interns , go to <u>https://doh.sd.gov/boards/pharmacy/</u>, under Quick Links, see law book link options.
- 3. There is no renewal fee for intern registrations.

#### You must complete the entire renewal application process from start to finish in one sitting

- 1. Online system does not retain information entered until the application has been submitted and payment process is completed.
- 2. This platform does not support the use of a mobile phone.
- 3. If a tablet is being used, it must be Microsoft based. (Not an Apple product.)
- 4. Have all your personal information (DOB, SSN, college name, expected graduation date) ready prior to beginning application.
- 5. Have NABP e-Profile number.

#### **Required Documents to be Uploaded**

- 1. Intern Certification of Eligibility needs to be completed and signed by your faculty representative. The document can be found at <a href="https://doh.sd.gov/licensing-and-records/boards/pharmacy/licensing-requirements/pharmacy-interns/">https://doh.sd.gov/licensing-and-records/boards/pharmacy/licensing-requirements/pharmacy-interns/</a>
  - a. You may need to copy this link and paste it into your browser.

## **After Application Submission Information**

#### After your renewal application has been submitted, your registration will auto renew.

After the license has renewed, you will be able to do the following:

- 1. Print intern registration (instructions on page 6, Item 8b).
- 2. Print a payment receipt (instructions on page 7, Item 8f).
- 3. In your account on the My Profile page, you can also update your personal information at any time.
  - a. Please use this platform to update your personal address, phone number, and email <u>as changes occur</u>.

Licensure status can also be verified at:

1. Verification page: <u>https://sdbop.igovsolution.net/online/Lookups/Lookup\_Individual.aspx</u>

## **General Notes**

- 1. Mandatory fields are marked with a red \* in all screens and all those must be entered before clicking on next.
- 2. Click on Next button to go to the next screen or click on Previous button to go back to the previous screen.
- 3. If mandatory fields are not entered, you will get an alert message to enter missing information.

| City       | Alert Message                                                        |
|------------|----------------------------------------------------------------------|
|            | <ul><li>Please Enter First Name</li><li>Please Enter Email</li></ul> |
| En<br>Prin | Please Enter Primary Phone Number                                    |
| (          | ✔ Ok                                                                 |

## **Account Set Up**

- 1. If this is the first time this license has been renewed, start with item #3 below.
- 2. <u>If this is not the first time this license has been renewed</u>, skip to page 8, and enter your username and password used in a previous renewal.
- 3. Verify your license number at this link: <u>https://sdbop.igovsolution.net/online/Lookups/Lookup\_Individual.aspx</u>.
  - a. License/Registration Type: select intern.
  - b. Verification code: enter the code to the right of this box.
  - c. Last Name: Enter your last name.
  - d. Click search.
  - e. License/Registration Search: if the license has been issued, results will appear at the bottom of the page in this section.
    - i. Under the print column, click on the print icon to print a copy of the verificaiton.
  - f. Retain license number to set up online Profile.

|                 |                                      |                                                   |                                     | ist ivallie is ividili | latory. Please click | con the Print opti | on to view th | e ilcense/regist | tration details. ) |       |
|-----------------|--------------------------------------|---------------------------------------------------|-------------------------------------|------------------------|----------------------|--------------------|---------------|------------------|--------------------|-------|
| License/Re      | gistration Type                      |                                                   |                                     | Ve                     | erification Code     |                    |               | 1100             |                    |       |
| Intern          |                                      |                                                   |                                     | *                      | /erification Code    |                    | 52            | 1100             |                    |       |
| License/Re      | gistration Number                    |                                                   | • Last Name                         |                        |                      | First Na           | me            |                  |                    |       |
| License Nu      | mber                                 |                                                   |                                     |                        |                      | First N            | ame           |                  |                    |       |
|                 |                                      |                                                   | Search                              |                        | Clear                |                    |               |                  |                    |       |
| 00000/[         | Registration Search                  |                                                   |                                     |                        |                      |                    |               |                  |                    |       |
| cense/r         |                                      |                                                   | New York and                        | Original Issue         | Expiration Date      | Last Renewal       | City          | State            | Discipline         | Print |
| Name            | License/Registration<br>#            | License/Registration<br>Type                      | Status                              | Date                   |                      | Date               |               |                  |                    |       |
| Name<br>ilters  | License/Registration<br>#<br>Filters | License/Registration<br>Type<br>Filters           | Status<br>Filters                   | Date<br>Filters        | Filters              | Filters            | Filters       | Filters          | Filters            |       |
| Name<br>Filters | License/Registration<br>#<br>Filters | License/Registration<br>Type<br>Filters<br>Intern | Status<br>Filters<br>Current/Active | Date<br>Filters        | Filters              | Filters            | Filters       | Filters          | Filters            | Ð     |

- 4. Click on this link (Bookmark this page): https://sdbop.igovsolution.net/online/User\_login.aspx
- 5. User Login page.
  - a. After confirming your license/registration number, begin setting up your account by clicking on this link: <u>https://sdbop.igovsolution.net/online/User\_login.aspx</u>

ONLINE BUSINESS PROFILE LOGIN

b. Click on Sign up as shown below:

|           | User Login              |  |
|-----------|-------------------------|--|
|           | 🗹 Individual 🛛 Business |  |
| User Name |                         |  |
| User Name |                         |  |
| Password  |                         |  |
| Password  |                         |  |
|           | Login                   |  |
| . Sig     | up & Forgot password    |  |

#### 6. Registration page.

- a. Click on Individual at the top (see snip on top of next page).
- b. License Type: select intern from drop-down menu.
- c. License number: Put in your license/registration number from the verification done in item #1.
  - i. Include the 'I-' prior to your license/registration number.
- d. Date of Birth: enter your date of birth in the format of MM/DD/YYYY.
- e. Click Next.

ONLINE PROFILE REGISTRATION

| Registration |                                             |                                         | Step 1 / |
|--------------|---------------------------------------------|-----------------------------------------|----------|
|              | 🗹 Individual                                | Business                                |          |
|              | Please provide the i<br>Click here to verif | information below.<br>y your license #. |          |
|              | * License Type                              |                                         |          |
|              | Intern                                      |                                         | ~        |
|              | * License Number                            |                                         |          |
|              | License Number                              |                                         |          |
|              | * Date of Birth                             |                                         |          |
|              | MM/DD/YYYY                                  |                                         |          |
|              |                                             |                                         | Next     |
|              | ? Forgot                                    | Password                                |          |

- 7. Credentials page. Complete this information.
  - a. Retain this information for future reference and use this information will be used to renew your license.
  - b. Email: enter a valid email.
  - c. Confirm Email: enter the same email as entered in item #4b.
  - d. User Name: enter you user name.
  - e. Password: enter a password. There is not a specified format for the password.
  - f. Confirm Password: enter same password as used in item #4e.
  - g. Click Submit.

| Credentials |                    | Step 2 / 2 |
|-------------|--------------------|------------|
|             | * Email            |            |
|             | Email              |            |
|             | * Confirm Email    |            |
|             | Confirm Email      |            |
|             | * User Name        |            |
|             | User Name          |            |
|             | * Password         |            |
|             | Password           |            |
|             | * Confirm Password |            |
|             | Confirm Password   |            |
| Previous    |                    | Submit     |

- 8. Registration is successful when this alert message appears.
  - a. Click OK.
  - b. You will be returned to the log in page.

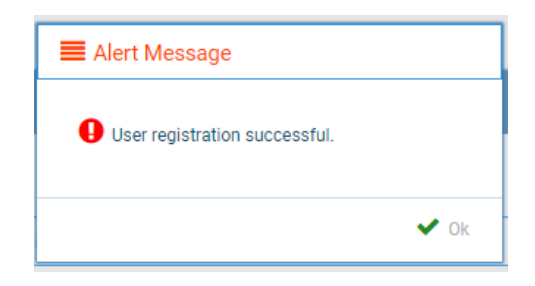

#### 9. ONLINE PROFILE LOGIN page.

- a. Once account is set up, you will return to the log in page or use this link: <u>https://sdbop.igovsolution.net/online/User\_login.aspx</u>
- b. Individual: click box by Individual at the top.
- c. User Name: enter your user name.
- d. Password: enter your password.
- e. Click Login.

|                    | User I     | _ogin             |  |
|--------------------|------------|-------------------|--|
|                    | Individual | Business          |  |
| User Name          |            |                   |  |
| User Name          |            |                   |  |
| Password           |            |                   |  |
| Password           |            |                   |  |
|                    | Log        | yin               |  |
| <b>≗</b> + Sign up |            | & Forgot Password |  |

## My Profile Page

#### Once logged into your online account, the My Profile page is available.

#### 10. MY PROFILE page.

- a. Personal Information section.
  - i. This is not an editable section.
  - ii. Your first name, middle name, and last name appears here.

| Personal Information |             |           |  |
|----------------------|-------------|-----------|--|
| First Name           | Middle Name | Last Name |  |
|                      |             |           |  |

#### b. Registration Information section.

- i. This is not an editable section.
- ii. License/registration information appears in this section including type of license/registration, license number, issue date, expiration date, status of license/registration, and last renewal date.
- iii. Renewal column.
  - 1. When renewal period is open, click on the blue renew to begin renewal of license.
  - 2. Please refer to the renewal manual for complete instructions and all information needed.

#### iv. Certificate column. Print license/registration from this column.

1. Click on the blue print in the column to print a pdf of your license/registration.

Registration Information

| Туре    | License # | Issue Date | Exp Date | Status         | Last Renewal Date | Renewal Certificate |
|---------|-----------|------------|----------|----------------|-------------------|---------------------|
| Filters | Filters   | Filters    | Filters  | Filters        | Filters           |                     |
|         |           |            |          | Current/Active |                   | Renew Print         |

#### c. Home Address section.

Home Address

- i. This is an editable section.
- ii. Your home address, zip code, city, state, and county appear here.

|                |                |                | Edit |
|----------------|----------------|----------------|------|
| * Address      | Address Line 2 | Address Line 3 |      |
| Country        | * Zip          | City           |      |
| Select Country | •              | 1              |      |
| * State        | County         |                |      |
|                | ·              | ~              |      |

- iii. To update this section, click on the edit button.
  - 1. Update the necessary information.
  - 2. Once complete, click save.

#### d. Personal Phone, Email and Fax section.

- i. This is an editable section.
- ii. Your phone number, alternate phone number, email, and fax number appear here.

| * Phone # | Alternate Phone | * Email |  |
|-----------|-----------------|---------|--|
|           | (_)             |         |  |
| C         |                 |         |  |

- iii. To update this section, click on the edit button.
  - 1. Update the necessary information.
  - 2. Once complete, click save.
- e. **Document Details** section.
  - i. This section contains all the documents uploaded as part of the initial or renewal application.
  - ii. This section can be used if the licensee would like to upload any additional documents outside of the renewal time period.
  - iii. To upload a document:
    - 1. Document type: select type of document from the drop-down list.
    - 2. Use the attach document to select/browse the file from the local folder.
    - 3. Then click on the Upload document.
  - iv. Any documents that are uploaded/showing in this Documents Details section can also be downloaded.
  - v. Intern Hour Supportive Document.
    - 1. If you have submitted intern hours to the Board and hours have been processed, a document with the title Intern Hour Supportive Document will be available for you to download.
    - 2. This will confirm the number of hours on file with the Board.

| Documents for the application ne<br>Board of Pharmacy may upload d<br>Document Type : | ed to be uploaded during application process.<br>ocuments here for user visibility. | Only use this section for additional documents that are r                      | requested outside of application proces | i\$.          |
|---------------------------------------------------------------------------------------|-------------------------------------------------------------------------------------|--------------------------------------------------------------------------------|-----------------------------------------|---------------|
| Select                                                                                | ~                                                                                   | Documents : 💊 Attach                                                           | Upload Document                         |               |
|                                                                                       |                                                                                     |                                                                                |                                         |               |
| Date                                                                                  | Document Type                                                                       | File Name                                                                      | User                                    | Download      |
| Date<br>Filters                                                                       | Document Type<br>Filters                                                            | File Name<br>Filters                                                           | User<br>Filters                         | Download      |
| Date<br>Filters<br>06/28/2021                                                         | Document Type Filters Initial Application                                           | File Name<br>Filters<br>Initial Application                                    | User<br>Filters                         | Downloar<br>L |
| Date<br>Filters<br>06/28/2021<br>06/28/2021                                           | Document Type Filters Initial Application Intern Eligibility Form                   | File Name Filters Initial Application Intern Certification of Eligibility Form | User<br>Filters                         | Downloa       |

#### f. Payment History section.

- i. This section contains payments made for licensure.
  - 1. Fields include receipt #, payment method, date received, payer, amount, and print receipt.
- ii. To print a receipt, click on the printer in the receipt column for the receipt needed.

| Pay | ment | History |
|-----|------|---------|
| -   |      |         |

| Receipt #                      | Payment Method | Date Received | Payer   | Amount             | Receipt |
|--------------------------------|----------------|---------------|---------|--------------------|---------|
| Filters                        | Filters        |               | Filters | Filters            |         |
|                                | Credit Card    |               |         | \$40.00            | 0       |
| Page size : 20 🗸 Records : 1 - | 1 of 1         |               | Pa      | ges:1of1 《 < 1 ¥ > | » 🖬 🖪   |

#### g. Renewal Details section.

- i. This section contains status information of your renewal application.
  - 1. If licensure is Pending (not yet renewed) or if it has been Cleared (renewed).
  - 2. If it's Cleared, then in the Registration information grid will show the updated license expiration date, Last renewal date.
- ii. Print your online submitted Renewal form, if needed, by clicking on the printer in the print column.

| Order ID                                                         | License Number | Renewal Date | Status  | E-Signature | Print |
|------------------------------------------------------------------|----------------|--------------|---------|-------------|-------|
| Filters                                                          | Filters        | Filters      | Filters | Filters     |       |
| Page size : 20 v Records : 1 - 0 of 0 Pages : 1 of 0 « < v > » 8 |                |              |         |             |       |

## **Start Renewal Application Process Here**

#### Start here if a log in (user name and password) was previously established.

Click on the link for initiating an renewal Intern Registration: <u>https://sdbop.igovsolution.net/online/User\_login.aspx</u>.
 a. Please bookmark this page.

#### 2. MY PROFILE page.

a. After validating all the information in the My Profile section, click on the blue Renew in the Renewal column in the registration Information section.

| Regis | tration Information |           |            |          |                |                   |         |         |
|-------|---------------------|-----------|------------|----------|----------------|-------------------|---------|---------|
|       |                     |           |            |          |                |                   |         |         |
|       | Туре                | License # | Issue Date | Exp Date | Status         | Last Renewal Date | Renewal | ertific |
|       | Filters             | Filters   | Filters    | Filters  | Filters        | Filters           |         |         |
|       | Intern              |           |            |          | Current/Active |                   | Renew   | Prin    |

- b. After clicking on the Renewal icon, click on the Confirmation Message.
  - i. Click Yes to continue.

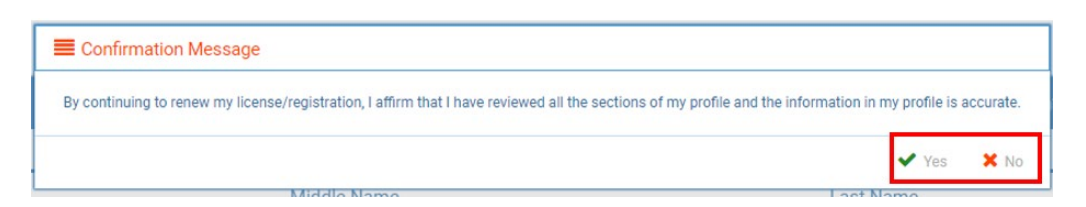

#### 3. INTERN RENEWAL REGISTRATION INSTRUCTIONS page.

- a. Below page will open with a link to the instructions.
- b. Click Next to continue.

| INTERN RENEWAL REGISTRATION INSTRUCTIONS                                                                              |      |
|----------------------------------------------------------------------------------------------------|------|
| For application information and instructions, please go to this link- https://doh.sd.gov/boards/pharmacy/intern.aspx. |      |
|                                                                                                    |      |
|                                                                                                    |      |
|                                                                                                    |      |
|                                                                                                    |      |
| -                                                                                                    |      |
|                                                                                                    | Next |

#### 4. INTERN INFORMATION page.

- a. Complete information that has a red asterisk (\*).
- b. Gender: select one of the options.
- c. Name of College of Pharmacy: select college of pharmacy you are attending from the drop-down list.
  i. If attending South Dakota State University, select 63—South Dakota State U SD.
- d. Current Professional Year: select your professional year or FPEGC.
- e. Anticipated Year of Graduation: fill in the anticipated date of graduation.
- f. NABP e-profile ID. This is a required field.
- g. When completed, click Next.

| First Name                                                                                                    | Middle Name    | Last Name          |  |
|----------------------------------------------------------------------------------------------------|----------------|--------------------|--|
|                                                                                                    |                |                    |  |
| Maiden Name                                                                                                    |                |                    |  |
| Maiden Name                                                                                                    |                |                    |  |
| Mailing Address                                                                                                    |                |                    |  |
| Address1                                                                                                    | Address2       | Address3           |  |
|                                                                                                    | Address2       | Address3           |  |
| Zip                                                                                                    | City           | State              |  |
|                                                                                                    | (              |                    |  |
| Email                                                                                                    | Date of Birth  | * Drive are Number |  |
|                                                                                                    |                |                    |  |
| Alternate Number                                                                                                    |                |                    |  |
|                                                                                                    |                |                    |  |
| Gender                                                                                                    |                |                    |  |
| Semale D Male                                                                                                    |                |                    |  |
| Name of College of Pharmacy                                                                                                    |                |                    |  |
| Select College                                                                                                    | ×              |                    |  |
| DDOECCIONIAL VEAD                                                                                                    |                |                    |  |
| PROFESSIONAL TEAM                                                                                                    |                |                    |  |
|                                                                                                    |                |                    |  |
| Please select your current year (select one)                                                                                                    |                |                    |  |
| Please select your current year (select one)<br>* Current Year                                                                                                    |                |                    |  |
| Please select your current year (select one)  Current Year P2. P3                                                                                                  |                |                    |  |
| Please select your current year (select one)<br>Current Year<br>P 2 P3<br>P4 P660                                                                                  |                |                    |  |
| Please select your current year (select one)           "Current Year           P 2         P3           P A         PPGCE           "Anticipated Year of Orsbuston | * NASP + profi | e 10               |  |

- 5. CERTIFICATION OF ELIGIBILITY FOR DOCTOR OF PHARMACY CANDIDATES page.
  - a. Intern Certification of Eligibility Form: click on Attach Document to upload the completed Intern Certification of Eligibility Form.
  - b. Click Next to continue.

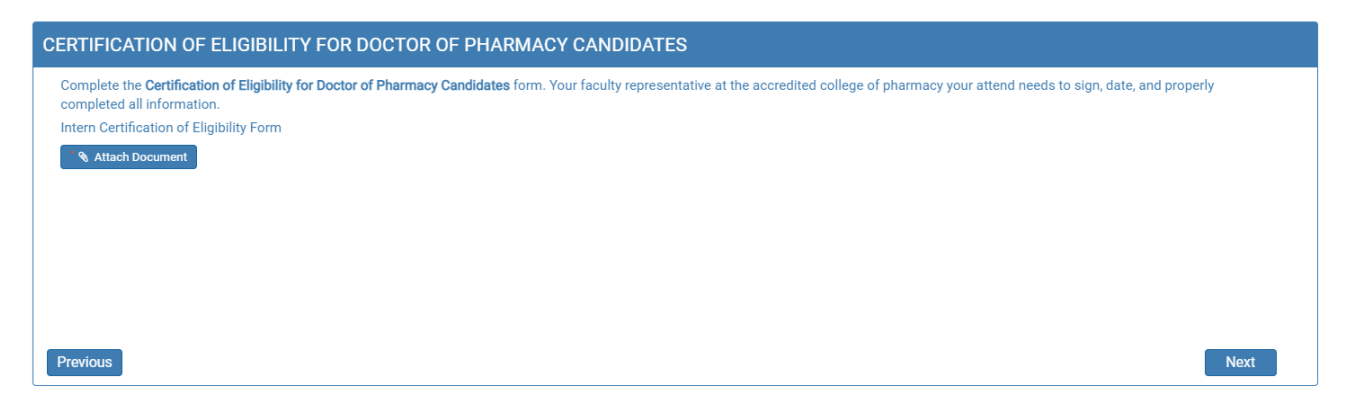

#### 6. APPLICATION INPUT PREVIEW page.

- a. Review your information that has been input.
  - i. If there are any changes needed, click on previous to correct any information.
  - ii. If there are no changes, click Next.

| For application information and instruction | DN INSTRUCTIONS | lem.aspx. |  |
|---------------------------------------------|-----------------|-----------|--|
| TERN INFORMATION                            |                 |           |  |
| First Name                                  | Middle Name     | Last Name |  |
|                                             | Middle Name     |           |  |
| Maiden Name                                 |                 |           |  |
| Maiden Name                                 |                 |           |  |
| Mailing Address                             |                 |           |  |
| Address1                                    | Address2        | Address3  |  |
|                                             | Address2        | Address3  |  |
| Zip                                         | City            | State     |  |
|                                             |                 | SD        |  |
|                                             |                 |           |  |

#### 7. AFFIRM AND SUBMIT page.

- a. Read each statement then click each box by each statement.
- b. E-Signature: enter your name as your e-signature.
- c. Click Submit.

| AFFIRM AND SUBMIT                                                                                                    |                                                                                                    |  |  |  |  |
|----------------------------------------------------------------------------------------------------|----------------------------------------------------------------------------------------------------|--|--|--|--|
| L the undersigned, do hereby apply to the South Dakota State Board of Pharmacy for registration                                                                                                    | as a Pharmacy Intern, as provided in the rules of the South Dakota State Board of Pharmacy.                                          |  |  |  |  |
| I understand that as a Registered Pharmacy Intern I may not perform any of the duties required of a registered pharmacist except when I am working under the continuous and personal supervision of a registered pharmacist and that my duties may not exceed those in guidelines provided by the Board. |                                                                                                    |  |  |  |  |
| * I also understand that should I perform any duties which I am not licensed to perform, or which<br>considered to be unprofessional conduct, I am placing my privilege of becoming a licensed pharmac                                                                                                   | exceed my educational level or if I falsely assume to be a pharmacist, or engage in any activity<br>ist in South Dakota in jeopardy. |  |  |  |  |
| I further understand that I must submit records of my internship experience on forms provided b<br>registration and forms describing internship experience are completed and submitted to the Board in                                                                                                   | y or prescribed by the Board and that credit for internship experience will not be granted unless<br>a timely manner.                |  |  |  |  |
| I also understand that I am required to notify the Board within 10 days of a name or address cha<br>http://doh.ad.gov/boards/pharmacy/intern.aspx.                                                                                                    | nges while I am registered as an Intern. Complete a change form found at this link:                                                  |  |  |  |  |
| 1 agree to abide by the South Dakota pharmacy law and the rules of the Board of Pharmacy. I de<br>electronically signed by me, and to the best of my knowledge and belief, is in all things true and corre                                                                                               | clare and affirm under the penalties of perjury that this application has been completed by me,<br>ct.                               |  |  |  |  |
| * E-Signature                                                                                                    | Date                                                                                                    |  |  |  |  |
| E-Signature                                                                                                    |                                                                                                    |  |  |  |  |
| Previous Please note that after you click the Submit button                                                                                                    | Submit                                                                                                    |  |  |  |  |

d. If submission was successful, you will see a confirmation dialog box with a message indicating that your application was submitted successfully. Click OK.

| ■ Alert Message                                                                            |  |
|--------------------------------------------------------------------------------------------|--|
| • Your application has been successfully submitted. Your confirmation is 20190729000002174 |  |
| ✔ Ok                                                                                       |  |

#### 8. **PRINT APPLICATION** page.

Helpful hint: Click on My Profile to return to page where you can print your registration – see item 10b on page 6.

- a. When application has been submitted, the application can be printed by clicking on the printer button on the Print Application line.
- b. By clicking on My Profile in the upper right corner, you will return you to your My Profile page as described in beginning with item #10b on page 6.

|                                                                                                    | INTERN REGISTRATION                                                                   | N LICENSING RENEW                     |   |
|----------------------------------------------------------------------------------------------------|---------------------------------------------------------------------------------------|---------------------------------------|---|
| rint Application                                                                                                    |                                                                                       |                                       | e |
| South Dakota Board of Pharr                                                                                                    | nacy<br>INTERN REGISTRATION                                                           | LICENSING RENEW                       |   |
|                                                                                                    |                                                                                       |                                       |   |
| INTERN RENEWAL REGISTRA                                                                                                    | HON INSTRUCTIONS                                                                      |                                       |   |
| For application information and instruc                                                                                            | tions, please go to this link: https://doh.sd.gov/boards/pharma                       | cy/intern.aspx.                       |   |
| For application information and instruction                                                                                        | tions, please go to this link: https://doh.sd.gov/boards/pharma                       | cy/intern.aspx                        |   |
| For application information and instruction information and instruction information information information information first Name | tions, please go to this link: <u>https://doh.sd.gov/boarda/pharma</u><br>Middle Name | cy/intern.aspx<br>Last Name           |   |
| For application information and instruct<br>INTERN INFORMATION<br>First Name<br>BREANNA<br>Maiden Name                             | ctions, please go to this link: https://doh.ad.gov/boards/pharms<br>Middle Name<br>R  | cy/intern.aspx<br>Last Name<br>ATTEMA |   |

## TROUBLE SHOOTING AND OTHER TIPS

## I'm having trouble getting through the licensing process.

- 1. Try a different browser. Example: If you've tried Internet Explorer, switch to Google Chrome.
- 2. This platform does not support the use of a mobile phone.
- 3. If a tablet is being used, it must be Microsoft based. (Not an Apple product.)
- 4. Be sure your pop-up blocker is turned off.
- 5. Firewalls or anti-malware protections on your system may be preventing the ability to get through the licensing process.

## Tips

- 1. PDF documents are the preferred type of documents for required uploads.
- 2. Only upload documents during the licensing process. DO NOT UPLOAD on the MyProfile page for a new or renewal application.
- At the top of your licensure documentation, if it includes 'This is a Primary Source Verification' NOTE: THIS IS NOT YOUR LICENSE. Refer to item #10b on page 6 to see how to print your registration.
- 4. In your account on the My Profile page, you can also update your <u>personal information</u> at any time.
  - a. Please use this platform to update your personal address, phone number, and email as changes occur.

## **Reset Password**

1. At the User Login page, click on Forgot Password.

|                    | User Login |                   |  |  |  |
|--------------------|------------|-------------------|--|--|--|
|                    | Individual | Business          |  |  |  |
| User Name          |            |                   |  |  |  |
| User Name          |            |                   |  |  |  |
| Password           |            |                   |  |  |  |
| Password           |            |                   |  |  |  |
|                    | Lo         | gin               |  |  |  |
| <b>≗</b> ₊ Sign up |            | A Forgot password |  |  |  |

- 2. Upon advancing to the next page, an alert message pops up.
  - a. **PLEASE NOTE THIS**: Please be prepared to write down your temporary password after filling out the details.
  - b. Click OK.

| ■ Alert Message                                               |                          |
|---------------------------------------------------------------|--------------------------|
| Please be prepared to note down your temporary password after | filling out the details. |
|                                                               | Ok                       |
| digits/characters of zip including space)                     |                          |

#### 3. Password Recovery Page

- a. Select Individual at the top.
- b. License type: select Intern from the drop-down menu.
- c. License number: enter your license number.
- d. Date of Birth: enter your date of birth in MM/DD/YYYY format.
- e. Click Next.

| assword     | Recovery                | Step 1 / 1 |
|-------------|-------------------------|------------|
|             | 🕑 Individual 🔲 Business |            |
|             | * License Type          |            |
|             | Intern                  | ~          |
|             | License Number          |            |
|             | License Number          |            |
|             | Date of Birth           |            |
|             | MM/DD/YYYY              |            |
| Back to log | in                      | Next       |

- 4. An Alert message will appear. BE SURE TO RETAIN THIS PASSWORD.
  - a. *Helpful hint*: open a word document, then copy/paste the temporary password into the word document.
  - b. Once the temporary password has been written down, Click OK.

| = | Alert Message                                                                                  |
|---|------------------------------------------------------------------------------------------------|
|   | • Your temporary password is Q*s8iD5&\$mS Please use this as your password in the next screen. |
|   |                                                                                                |
|   | • • •                                                                                          |

#### 5. Return to the **User Login** page.

- a. Select Individual at the top.
- b. User Name: enter your User Name.
- c. Password: Input the <u>temporary password</u> from the Alert Message.
- d. Click Log In.

| User Login |              |          |  |  |  |
|------------|--------------|----------|--|--|--|
| 0          | ] Individual | Business |  |  |  |
| User Name  |              |          |  |  |  |
| User Name  |              |          |  |  |  |
| Password   |              |          |  |  |  |
| Password   |              |          |  |  |  |
|            |              |          |  |  |  |
|            | Log          | Jin      |  |  |  |

#### 6. Credentials Page

- a. Old Password: Enter your temporary password from the Alert Message as the Old Password.
- b. New Password: enter a new password.
- c. Confirm the New Password: enter your new password.
- d. Click Submit.
- e. You will return to the log in page.
- f. Enter the User name and new password to continue.

| Credentials |                        | Step 1 / 1 |
|-------------|------------------------|------------|
|             | * Old Password         |            |
|             | Old Password           |            |
|             | * New Password         |            |
|             | New Password           |            |
|             | * Confirm New Password |            |
|             | Confirm New Password   |            |
|             |                        | Submit     |
|             |                        |            |
|             |                        |            |